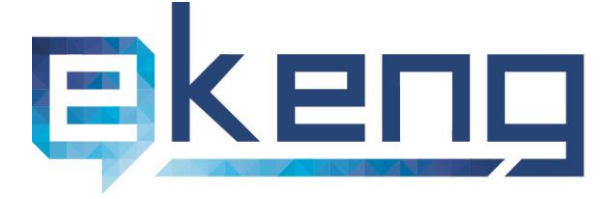

ζωյաստան, p. Երևան 0002, Sիգրան Մեծի 4
 4 Tigran Mets str., Yerevan 0002, Armenia
 +374 60 460405
 Info@ekeng.am

- www.ekeng.am

# Էլեկտրոնային ստորագրության eSignEkeng ծրագրի տեղադրումը և կիրառումը

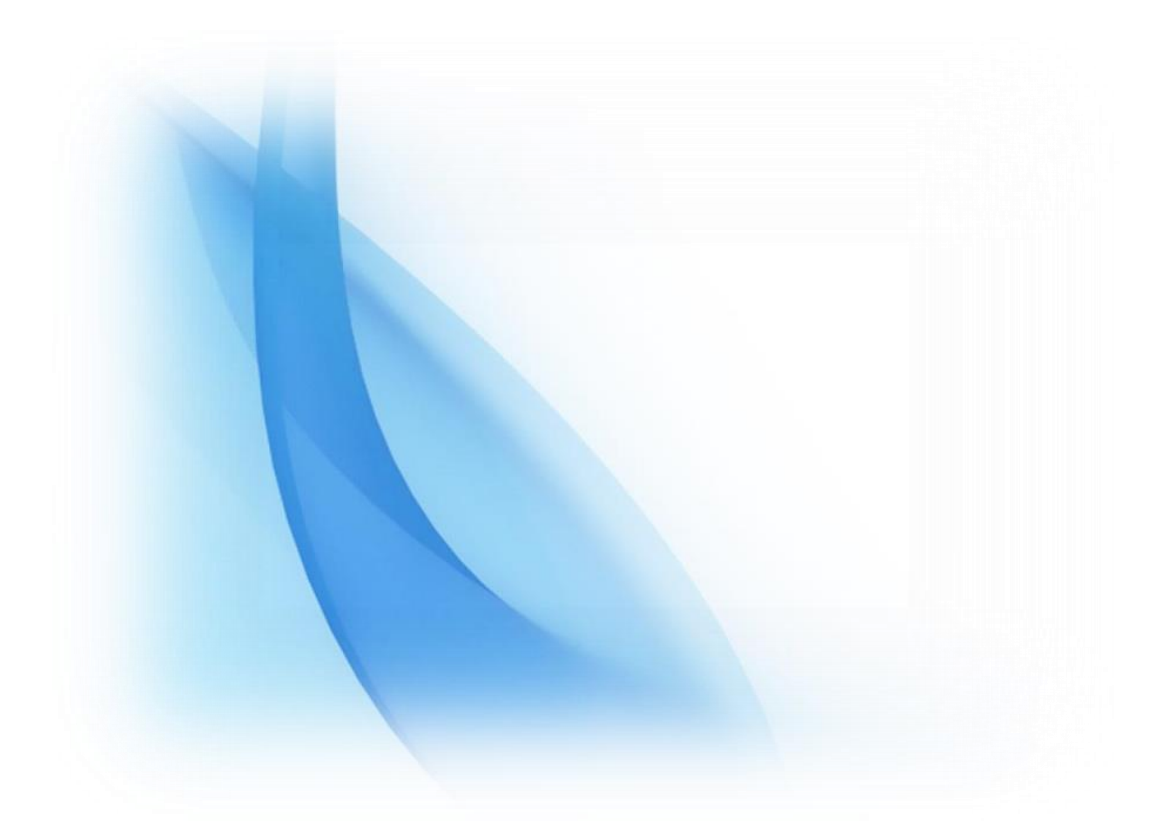

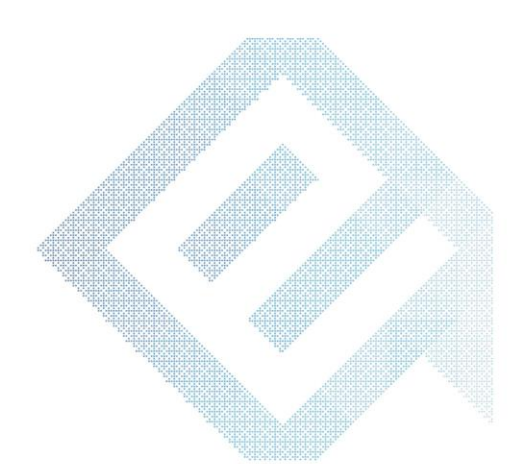

Էլեկտրոնային Կառավարման Ենթակառուցվածքների Ներդրման Գրասենյակ ՓԲԸ e-Governance Infrastructure Implementation Unit CJSC

# Բովանդակություն

| 1. Ներածություն                                                                | - 3 - |
|--------------------------------------------------------------------------------|-------|
| 2. EsignEkeng ծրագրի տեղադրման նախապայմանները և տեխնիկական պահանջները          | - 4 - |
| 3. Microsoft Word և Microsoft Excel փաստաթղթերի ստորագրումը eSignEkeng ծրագրով | - 8 - |
| 4. Հարցեր                                                                      | - 9 - |

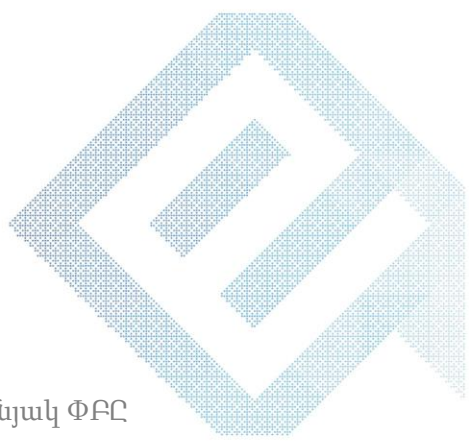

- 2 - Էլեկտրոնային Կառավարման Ենթակառուցվածքների Ներդրման Գրասենյակ ՓԲԸ e-Governance Infrastructure Implementation Unit CJSC

### 1.Ներածություն

Սույն ձեռնարկը նկարագրում է *eSignEkeng* ծրագրի տեղադրումը Microsoft Office Word և Excel էլ. փաստաթղթերում նույնականացման քարտի էլեկտրոնային հավաստագրի միջոցով ստորագրման եղանակը։

Ծրագիրը հնարավորություն է տալիս ստուգել նույնականացման քարտի էլեկտրոնային հավաստագրի վավերականությունը՝ դիմելով հավաստագրման կենտրոնի OCSP սերվերին, և ստեղծել էլեկտրոնային թվային ստորագրությամբ պաշտպանված էլ. փաստաթուղթ ( տես. «<u>ԷԼԵԿՏՐՈՆԱՅԻՆ ՓԱՍՏԱԹՂԹԻ ԵՎ ԷԼԵԿՏՐՈՆԱՅԻՆ ԹՎԱՅԻՆ ՍՏՈՐԱԳՐՈՒԹՅԱՆ</u> <u>ՄԱՍԻՆ</u>» օրենքը)։

Ծրագիրը հնարավորություն է ընձեռում նաև փաստաթղթի վրա ավտոմատ կերպով արտահանել ստորագրության գրաֆիկական այն տեսքը, որը հաստատված է նույնականացման քարտի վրա (Տես՝ նկարը)։

9/27/2018 RIFIED OCSP 9/27/2018 16:04:27 Signed by: AVETISYAN ANAHIT 7110860558

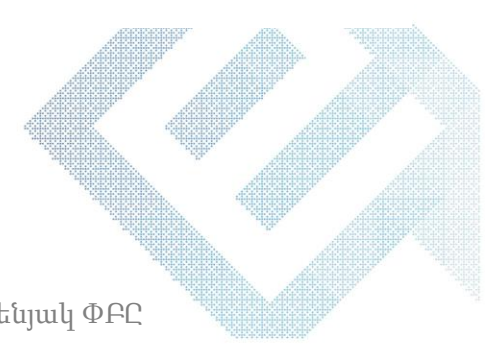

- 3 -Էլեկտրոնային Կառավարման Ենթակառուցվածքների Ներդրման Գրասենյակ ՓԲԸ e-Governance Infrastructure Implementation Unit CJSC

## 2. EsignEkeng ծրագրի տեղադրման նախապայմանները և տեխնիկական պահանջները

Ծրագիրը կիրառելու համար անհրաժեշտ է համակարգչում նախապես ներբեռնել ու տեղակայել Cryptocard Suite Manager ծրագիրը և «էԿԵՆԳ»-ի հավաստագրերը, որոնք տեղադրված են www.ekeng.am -> էլեկտրոնային ստորագրություն-> Կիրառվող ծրագրեր բաժնում՝ http://www.ekeng.am/hy/howtouse:

*Cryptocard Suite Manager*-ի տեղադրման համար հարկավոր է ստուգել տվյալ համակարգչի Windows օպերացիոն համակարգը.

*Windows 32* բիթի դեպքում պետք է տեղադրել *CryptoCard Suite Manager 32* բիթ տարբերակը։

*Windows 64* բիթ տարբերակի դեպքում անհրաժեշտ է տեղադրել *CryptoCard Suite Manager 32* բիթ, այնուհետև՝ *64* տարբերակը*:* 

Նույնականացման քարտի էլ.ստորագրության կիրառման համար անհրաժեշտ է ունենալ USB Card Reader սարք, որը միանում է համակարգչին USB 2.0 պորտով։

- Նույնականացման քարտի առաջին իսկ օգտագործման ժամանակ անհրաժեշտ է ակտիվացնել PIN կոդը։
- PIN կոդը ակտիվացնելու համար անհրաժեշտ է միացնել ընթերցող սարքը, տեղադրել նույնականացման քարտը, բացել CryptoCard Suite Manager ծրագիրը, նշել ARMID (AuthPIN) և սեղմել Activate կոՃակը (Sես՝ նկարը):
- Ուշադրություն. Նույնականացման քարտի PIN կոդն ակտիվացնելիս 3 սխալի դեպքում քարտի հավաստագիրը համարվում է անվավեր (*Տես*՝ <u>էրեկտրոնային Ստորագրության Ուղեցույց 2.2</u>):

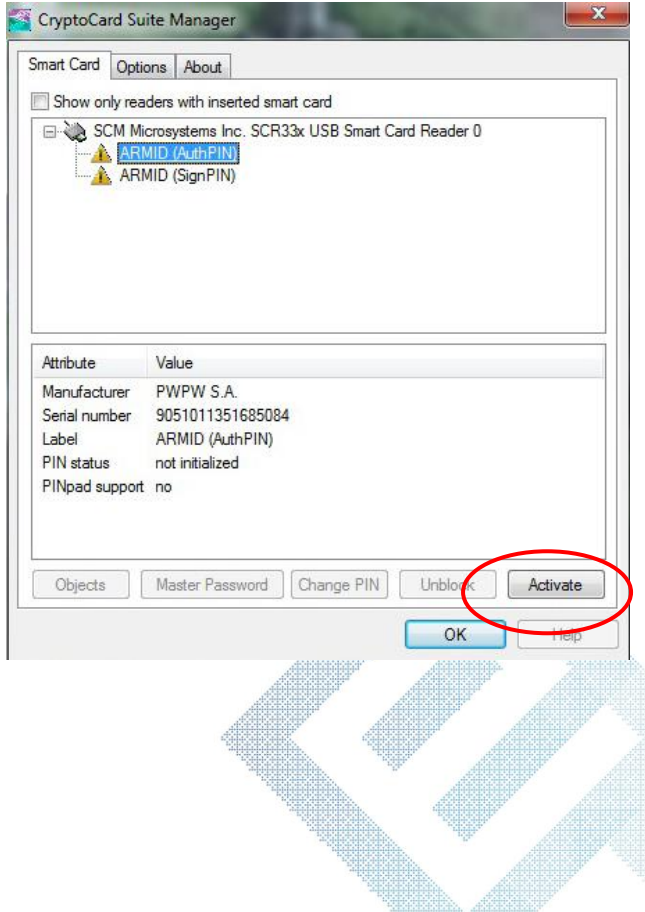

Էլեկտրոնային Կառավարման Ենթակառուցվածքների Ներդրման Գրասենյակ ՓԲԸ

- 4 -

e-Governance Infrastructure Implementation Unit CJSC

Տեղեկացնում ենք, որ *eSignEkeng* ծրագիրն աշխատում է հետևյալ օպերացիոն համակարգերի և ծրագրերի հետ.

> Microsoft Windows 7SP1, 8, 10 (32bit, 64bit) Microsoft Office 2010, 2013, 2016 (32bit)

Ծրագիրն օգտագործում է Microsoft .NET Framework 4.6.1 և բարձր ծրագրային փաթեթը։ Դրա բացակայության դեպքում այն կառաջարկվի ներբեռնել Microsoft-ի պաշտոնական կայքից, այն է՝ Microsoft .NET Framework 4.6.1

*eSignEkeng* ծրագրի կիրառման համար անհրաժեշտ է ունենալ ակտիվ թվային էլեկտրոնային ստորագրություն։

eSignEkeng ծրագիրը համակարգչից հեռացնելու անհրաժեշտության դեպքում պետք է

այն ջնջել Control Panel \ Programs and Features հատվածից, ինչպես նաև

C:\Users\username\AppData\Local\Apps\2.0 \$nintphg umpht eSignEkeng opmqph htm

#### eSignEkeng ծրագիրը Microsoft Word և Microsoft Excel փաստաթղթերում տեղադրելու համար պետք է

www.ekeng.am կայքից ներբեռնել eSignEkeng հավաստագիրը և տեղադրել Trusted Root Certification Authorities-ում։ Անհրաժեշտ է բացել ֆայլը և համապատասխան պատուհանում սեղմել next(Stu՝ նկարը)

| Certificate Import Wizard |                                                                                                    |
|---------------------------|----------------------------------------------------------------------------------------------------|
|                           | Welcome to the Certificate Import<br>Wizard                                                                                                    |
|                           | This wizard helps you copy certificates, certificate trust<br>lists, and certificate revocation lists from your disk to a<br>certificate store.                                                                                                    |
|                           | A certificate, which is issued by a certification authority, is<br>a confirmation of your identity and contains information<br>used to protect data or to establish secure network<br>connections. A certificate store is the system area where<br>certificates are kept. |
|                           | To continue, click Next.                                                                                                    |
|                           |                                                                                                    |
|                           |                                                                                                    |
|                           |                                                                                                    |
|                           |                                                                                                    |
|                           | < Back Next > Cancel                                                                                                    |

Բացված պատուհաններում next կոմակը սեղմելուց հետո անհրաժեշտ է ընտրել «Place all the certificates in the following store» կետը և browse կոմակը սեղմելով ընտրել «Trusted Root Certification Authorities» դաշտը (*Sեu* ՝ *նկարը*)։

- 5 -Էլեկտրոնային Կառավարման Ենթակառուցվածքների Ներդրման Գրասենյակ ՓԲԸ

| Certificate Import Wizard                                                                    | ×                                        |  |  |  |
|----------------------------------------------------------------------------------------------|------------------------------------------|--|--|--|
| Select Certificate Store                                                                     | n —                                      |  |  |  |
| Select the certificate store you want to use.                                                | s are kept.<br>                          |  |  |  |
| Personal Trusted Root Certification Authorities                                              | or you can specify is location for       |  |  |  |
| Enterprise Trust     Intermediate Certification Authorities     Active Directory User Object | d on the type of cer <sub>lificate</sub> |  |  |  |
| Trusted Publishers                                                                           |                                          |  |  |  |
| Show physical stores                                                                         | Browse                                   |  |  |  |
| OK Cancel                                                                                    |                                          |  |  |  |
|                                                                                              | -                                        |  |  |  |
| Learn more about <u>ceruncate stores</u>                                                     |                                          |  |  |  |
| < Back Next > Cancel                                                                         |                                          |  |  |  |
|                                                                                              |                                          |  |  |  |

Կրկին, next կոմակով առաջնորդվելով, սեղմում ենք finish կոմակը։ Հավաստագիրը (սերտիֆիկատը) տեղադրված է (*Տես* ՝ *նկարը*)։

| Certificate Import Wizard                                |                                             | ×                      |  |  |
|----------------------------------------------------------|---------------------------------------------|------------------------|--|--|
|                                                          | Completing the Certificate Import<br>Wizard |                        |  |  |
| The certificate will be imported after you click Finish. |                                             |                        |  |  |
|                                                          | You have specified the following settings:  |                        |  |  |
|                                                          | Certificate Store Selected by User          | Trusted Boot Certifica |  |  |
|                                                          | Content                                     | PEX                    |  |  |
|                                                          | File Name                                   | C:\Users\Usine Gasn    |  |  |
|                                                          |                                             |                        |  |  |
|                                                          | · ·                                         |                        |  |  |
|                                                          |                                             |                        |  |  |
|                                                          | < Back                                      | Finish Carcel          |  |  |

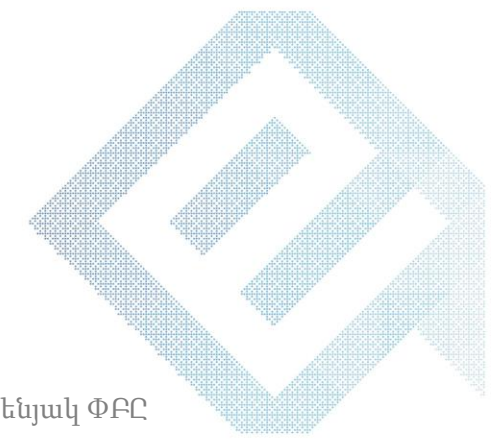

- 6 -

Էլեկտրոնային Կառավարման Ենթակառուցվածքների Ներդրման Գրասենյակ ՓԲԸ

#### EsignEkeng ծրագրի տեղադրման քայլերն են.

Word և Excel փաստաթղթեր ստորագրելու համար ծրագիրն անհրաժեշտ է ներբեռնել <u>www.ekeng.am</u> -> էլ. Ստորագրություն->կիրառվող ծրագրեր ենթաբաժնից, որից հետո սեղմել setup ֆայլի վրա.

- ✤ <u>eSignEkeng</u> ծրագիրը Microsoft Word համար
- ✤ <u>eSignEkeng</u> ծրագիրը Microsoft Excel համար

Բացվում է պատուհան Install և Don't Install դաշտերով, որտեղ անհրաժեշտ է սեղմել Install կոճակը և տեղադրել։

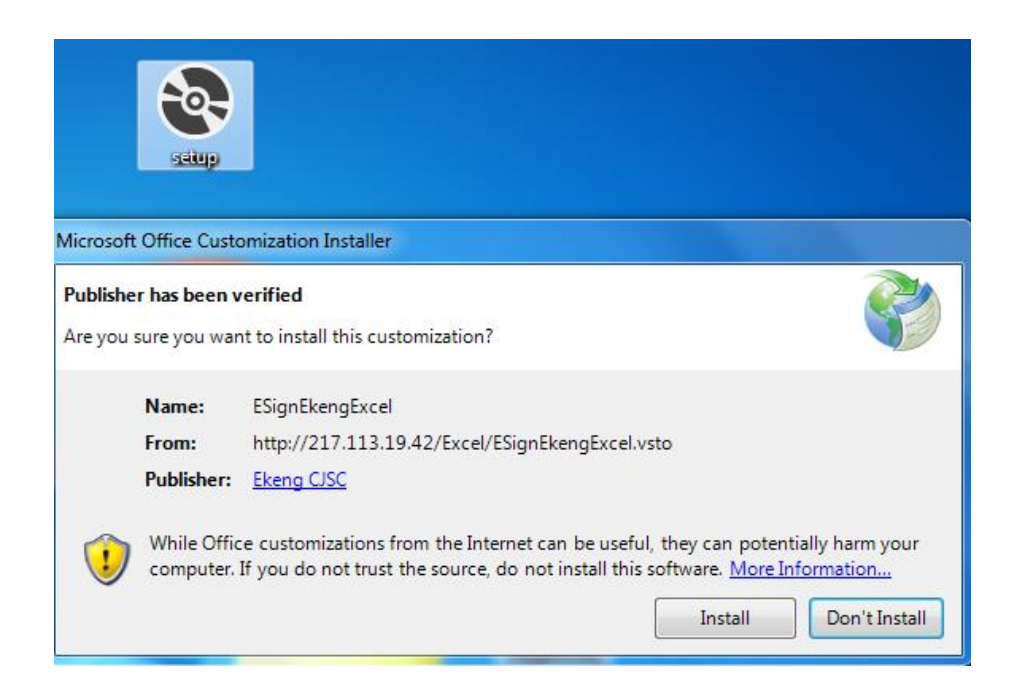

Ծրագրի ներբեռնումից հետո word և excel փաստաթղթում հայտնվում է **ID card** կոձակը։

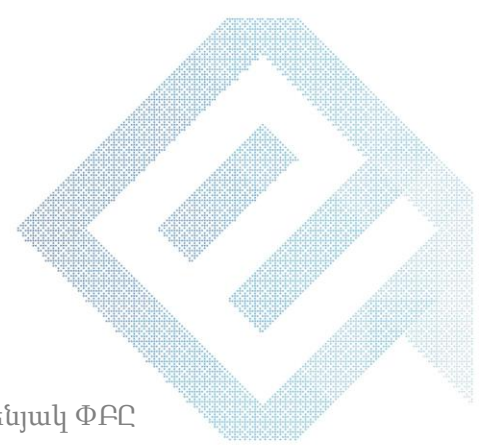

- 7 -Էլեկտրոնային Կառավարման Ենթակառուցվածքների Ներդրման Գրասենյակ ՓԲԸ e-Governance Infrastructure Implementation Unit CJSC

## 3.Microsoft Word և Microsoft Exel փաստաթղթերի ստորագրումը eSignEkeng ծրագրով

Նույնականացման քարտը կարդացող սարքի մեջ տեղադրելուց հետո անհրաժեշտ է բացել փաստաթուղթը(word կամ excel) և **ID card** մենյուից սեղմել **Signature** կոմակը։

Բացվում է **Pin** կոդի պատուհանը, որտեղ պետք է մուտքագրել ID քարտի գաղտնաբառը և սեղմել **ok** կոՃակը։ Հաջորդիվ ավտոմատ կերպով տեղադրվում է օգտատիրոջ հավաստագրված ստորագրությունը, եթե այն ակտիվ է (*Տես՝ նկարը*)։

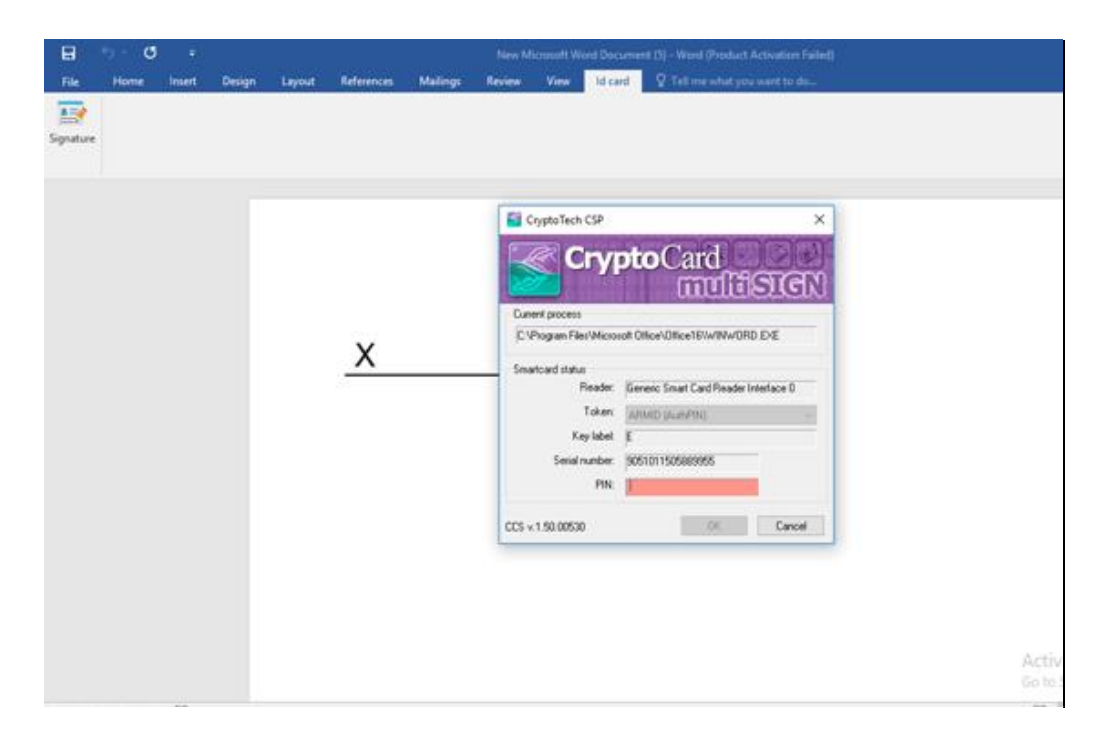

Ուշադրություն։ Ծրագրերը դեռ գտնվում են մշակման փուլում, ուստի հորդորում ենք հետևողական լինել ekeng.am կայքի թարմացումներին։

- 8 -Էլեկտրոնային Կառավարման Ենթակառուցվածքների Ներդրման Գրասենյակ ՓԲԸ

e-Governance Infrastructure Implementation Unit CJSC

### 4.Խնդիրներ

1. Ինչու<sup>®</sup> MS Office 2007 փաթեթի դեպքում eSign EKENG ծրագրով չի ստացվում ստորագրել։

eSign EKENG ծրագիրը աշխատում է միայն MS Office 10.13.16 փաթեթների 32 bit տարբերակների հետ։

- 2. Հնարավո՞ր է ESign EKENG ծրագիրը կիրառել նաև Excel ֆայլերում։
  - eSign EKENG δρωφρρ Ms Office Excel φωιμεριτιά ψρωπείρι hudup wühpude2ın է üερεεπύει eSignEkeng δρωφρρ Microsoft Excel hudup:
- 3. Հնարավո՞ր է արդյոք word փաստաթղթում հաստատել երկու անձանց ստորագրություններ.

Word փաստաթղթում երկու անձանց էլ. ստորագրությունների կիրառումը eSign EKENG ծրագրի միջոցով հնարավոր չէ :

4. Հնարավո՞ր է արդյոք ստորագրել միաժամանակ word-ի մի քանի էջերում։

eSign EKENG ծրագրի միջոցով հնարավոր չէ ստորագրել word փաստաթղթի մեկից ավելի էջերում։

5. Հնարավո<sup>°</sup>ր է արդյոք փոփոխել ստորագրության ձևը և բովանդակությունը ստորագրված word փաստաթղթում։

eSign EKENG ծրագրի միջոցով ստորագրված փաստաթղթում հնարավոր չէ փոքրացնել ստորագրության չափսերը կամ տեղափոխել։

6. Ինչու՞եմ ստանում Connection Error, Enable to Connect. .Timeout\_hաղորդագրությունը։

ID Signature կոմակը սեղմելիս գործընթացը երկարում է ինտերնետ կապի տատանման հետևանքով։

7. Ինչու՞ է վավեր ստորագրված փաստաթուղթը այլ համակարգչում անվավեր երևում։

Քանի որ **eSignEkeng** ծրագիրը համատեղելի չէ **MS Office 2007** (Տես. կետ 2) տարբերակի հետ, ապա ավելի բարձր office –ով ստորագրված փաստաթուղթը 2007-ով բացելիս անվավեր է երևում։

- 9 -

Էլեկտրոնային Կառավարման Ենթակառուցվածքների Ներդրման Գրասենյակ ՓԲԸ

e-Governance Infrastructure Implementation Unit CJSC